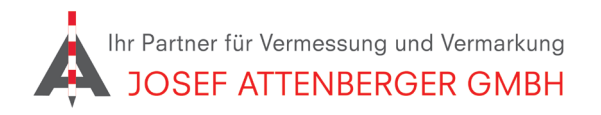

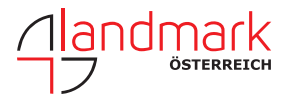

## SAPOS SAARLAND ANMELDUNG

## 1. Öffnen Sie den Link

https://www.saarland.de/SharedDocs/Downloads/DE/LVGL/Grundlagen/HEPS\_Antrag.html

und klicken Sie auf "Herunterladen".

## <sup>©</sup> Sapos-Antrag und Nutzungsbedingungen

Hier können Sie sich den Sapos Antrag herunterladen

Herunterladen (PDF, 789KB, Datei ist nicht barrierefrei)

2. Tragen Sie auf der zweiten Seite Ihre Kontaktdaten ein.

## Anmeldung zum SAPOS®- Dienst des Saarlandes

| Organisation       |  |
|--------------------|--|
| Straße             |  |
| Plz / Ort          |  |
| Plz / Postfach     |  |
| Telefon            |  |
| Fax                |  |
| E-Mail             |  |
| Ansprechpartner/in |  |
| Vor- / Nachname    |  |
| Telefon            |  |
| Mobil              |  |
| E-Mail             |  |

3. Wählen Sie den Ntrip-Zugang und tragen Sie die Anzahl ein.

| Zutreffendes bitte ankreuzen                                                                                         |  |
|----------------------------------------------------------------------------------------------------|--|
| Antrag auf Nutzung des SAPOS®-HEPS Dienstes                                                                          |  |
| Gewünschtes Abgabemedium:                                                                                            |  |
| X NTRIP IP-Adresse: 212.88.147.23:2101 oder http://sapos-si-ntrip.de:2101   Anzahl der benötigten NTRIP-Zugänge: 1 1 |  |
| Antrag auf Nutzung des SAPOS®-Rinexdatenservice im Internet (GPPS)                                                   |  |
| Ich habe die Bedingungen für die Nutzung des SA <i>POS</i> ®-Dienstes im Saarland zur Kenntnis genom-<br>men.        |  |
|                                                                                                    |  |

Ort, Datum, Unterschrift ggf. Stempel

Wir bitten Sie den Anmeldebogen ausgefüllt und unterschrieben an uns zurückzusenden. E-Mail: <u>sapos@lvgl.saarland.de</u>

**4.** Unterschreiben Sie den Antrag und schicken Sie ihn an sapos@lvgl.saarland.de Sie erhalten dann zeitnah eine Rückmeldung.